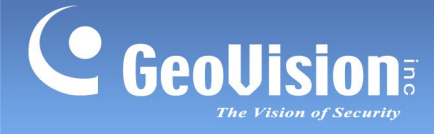

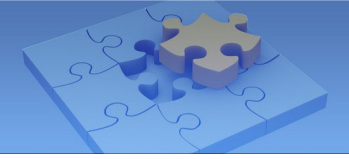

# **GV-VPN**

Díky použití GV-VPN s technologií P2P VPN a cloudové platformy GV-Cloud mohou uživatelé vytvořit prostředí virtuální privátní sítě uzavřené pro software GeoVision běžící na samostatných počítačích. Odpadají tak problémy s oddělenými konfiguracemi směrovačů a software GeoVision Software je propojen se stejnou virtuální privátní sítí.

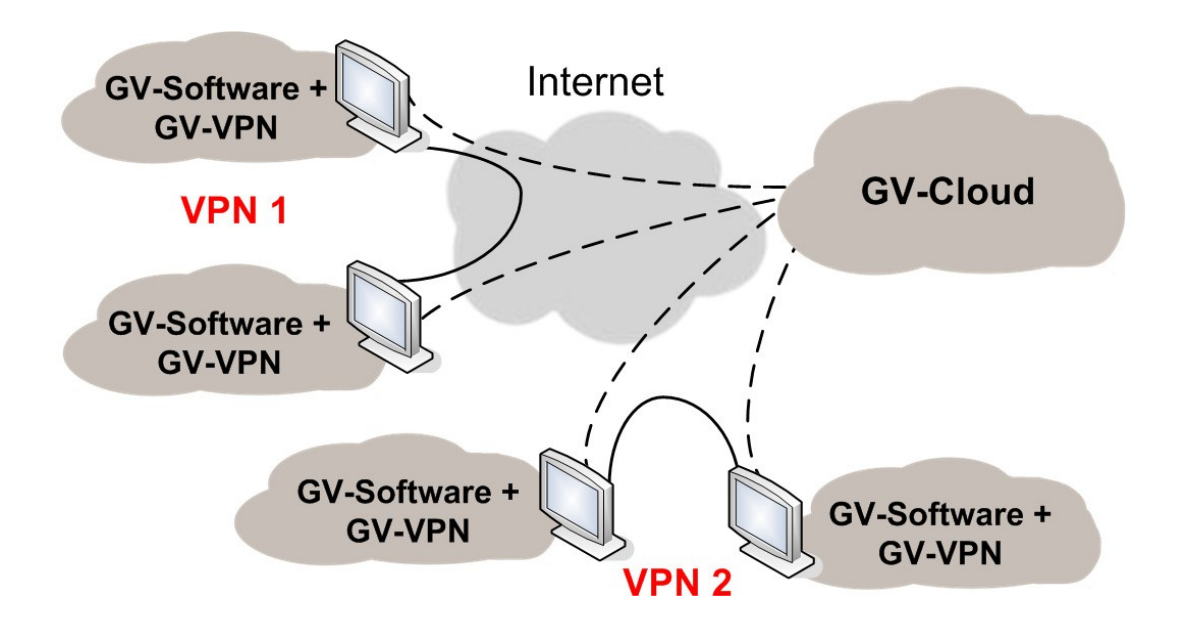

### Poznámka:

- 1. GV-VPN podporuje veškerý software GeoVision vybavený DDNS.
- GV-VPN nepodporuje symetrické síťové prostředí ani síťové prostředí s vypnutým vysíláním UDP.

### Obsah

| Licen  | ce                                                                          | 2  |
|--------|-----------------------------------------------------------------------------|----|
| Začína | áme                                                                         | 3  |
| 1.     | Registrace do služby GV-Cloud                                               | 3  |
| 2.     | Vytvoření sítě VPN ve službě GV-Cloud                                       | 4  |
| 3.     | Konfigurace sítě GV-VPN                                                     | 6  |
| 4.     | Testování připojení                                                         | 9  |
| Demo   | nstrace: Připojení GV-Recording Serveru na GV-Edge Recording Manager pomocí |    |
| GV-VF  | PN                                                                          | 11 |

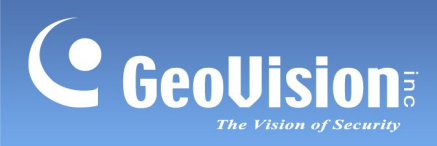

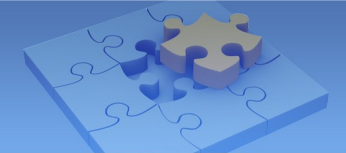

# Licence

| Volná licence                                                      |                                                                                      | 10 hostitelů                 |  |  |  |
|--------------------------------------------------------------------|--------------------------------------------------------------------------------------|------------------------------|--|--|--|
| Možnost licence                                                    |                                                                                      | 128 hostitelů, 256 hostitelů |  |  |  |
| Pozi                                                               | Poznámka:                                                                            |                              |  |  |  |
| 1. F                                                               | . Pro více než 256 hostitelů je přírůstek pro každou licenci 128 hostitelů.          |                              |  |  |  |
| 2. Pro zakoupení licence kontaktujte přímo naše obchodní zástupce. |                                                                                      |                              |  |  |  |
| 3. 1                                                               | . 15 dní před vypršením platnosti licence obdržíte e-mailovou upomínku. Pokud nebude |                              |  |  |  |
| li                                                                 | licence obnovena, budou dílčí hostitelé deaktivováni.                                |                              |  |  |  |

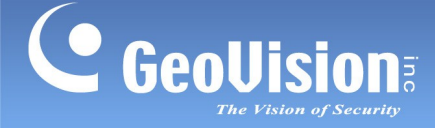

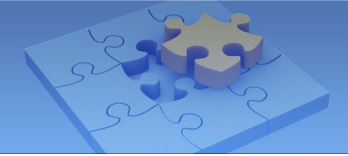

# Začínáme

# 1. Registrace do služby GV-Cloud

Pro pozdější konfiguraci v síti GV-VPN je nutné nejprve vytvořit síť VPN v síti GV-Cloud. Chcete-li vytvořit VPN na GV-Cloud, postupujte podle níže uvedených pokynů a nejprve se zaregistrujte na GV-Cloud.

- Ve webovém prohlížeči (Microsoft Edge / Chrome / FireFox) navštivte webovou stránku GV-Cloud na adrese https://www.gvaicloud.com/.
- 2. Klikněte na možnost **Zaregistrovat se**. Zobrazí se tato stránka.

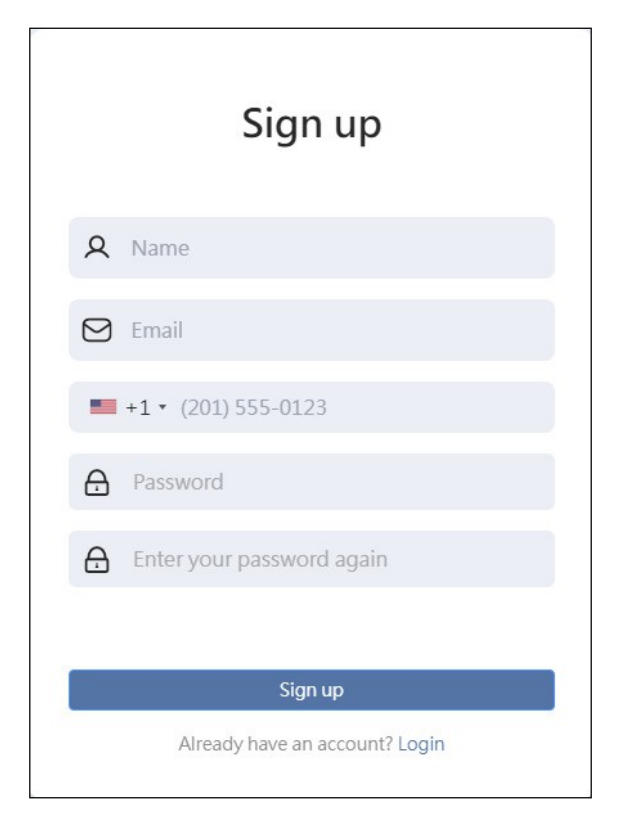

- Zadejte jméno uživatele, e-mail, heslo, znovu zadejte heslo a klikněte na tlačítko
   Zaregistrovat se. Obdržíte potvrzovací e-mail.
- 4. E-mailový účet potvrdíte kliknutím na aktivační odkaz v potvrzovacím e-mailu. Obdržíte další e-mail potvrzující úspěšnou registraci služby GV-Cloud spolu s identifikačním číslem účtu. Tento údaj si uschovejte pro pozdější přihlášení do služby GV-Cloud.

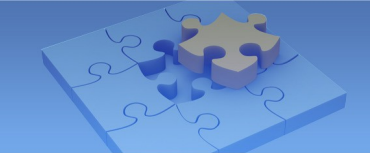

## 2. Vytvoření sítě VPN ve službě GV-Cloud

Po úspěšné registraci na službě GV-Cloud se podle níže uvedených pokynů přihlaste do služby GV-Cloud a vytvořte síť VPN.

- Ve webovém prohlížeči (Microsoft Edge / Chrome / Firefox) navštivte webovou stránku GV-Cloud na adrese https://www.gvaicloud.com/.
- 2. Vyplňte ID, e-mail a heslo vytvořené v kroku 3, 1. Registrace na GV-Cloud.
- 3. Zobrazí se tato stránka. Výběrem možnosti **VPN** přejděte na stránku nastavení VPN.

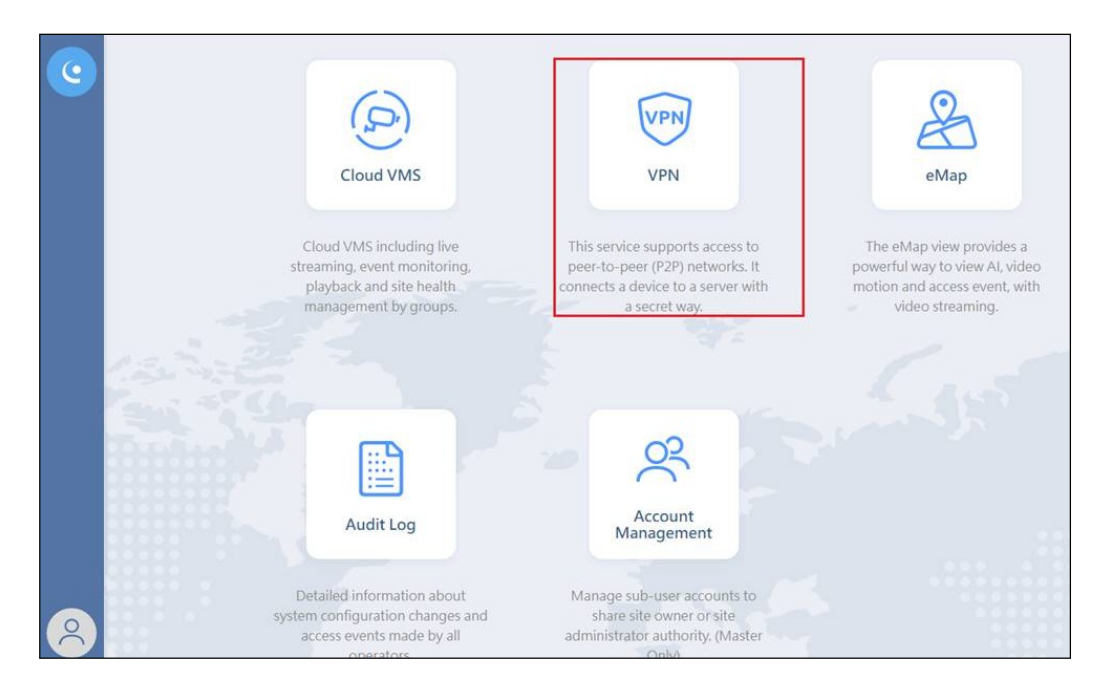

4. Na stránce nastavení sítě VPN klikněte na ikonu **Přidat** + v pravém horním rohu a vytvořte síť VPN.

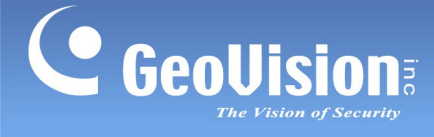

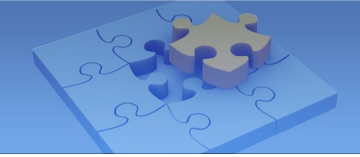

 Zadejte ID, Heslo, Potvrzovací heslo, případně Poznámku k VPN a ověřte ID VPN v případě, že je již používáno. Tyto informace si uschovejte pro pozdější konfiguraci v síti GV-VPN.

| D     | The ID must be 5-30 characters long. It can contain the following three character classes: lowercase letters (a-z), numbers (0-9), and hyphens (-, not at he beginning and end). |
|-------|----------------------------------------------------------------------------------------------------|
| ID    | Verify                                                                                                    |
| Dassv | vord                                                                                                    |
| Pa    | ssword                                                                                                    |
| Confi | irmation                                                                                                    |
| En    | ter your password again                                                                                                    |
| Note  |                                                                                                    |
| No    | ote                                                                                                    |

6. Klikněte na tlačítko Odeslat.

Vytvořené sítě VPN se zobrazí na domovské stránce, jak je uvedeno níže.

|               | VPN      |                  |               |      |
|---------------|----------|------------------|---------------|------|
| Console / VPN |          |                  |               |      |
| ID            | Quantity | Created Date     | Explined Date | Note |
| GV-Test1      | 10       | 05-04-2023 18:23 | N/A           | LANL |
| GV-Test2      | 10       | 05-05-2023 15:54 | N/A           | LAN2 |

| Název             | Popis                                   |  |  |
|-------------------|-----------------------------------------|--|--|
| ID                | ID VPN vytvořené v kroku 5.             |  |  |
| Množství          | Dostupný počet hostitelů pro připojení. |  |  |
| Created           | DateDatum vytvoření zadané VPN.         |  |  |
| Datum vypršení    | platnostiDatum vypršení platnosti       |  |  |
| licence. Poznámka | Poznámka přidaná v <i>kroku 5.</i>      |  |  |

#### Poznámka:

1. Volitelně můžete kliknout na síť VPN v seznamu a upravit její poznámku a heslo.

2. Podrobnosti o možnostech licence naleznete v části Licence.

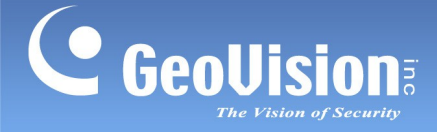

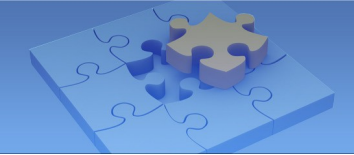

### 3. Konfigurace sítě GV-VPN

Po vytvoření VPN v GV-Cloudu spusťte **GV-VPN** .exe na stejném počítači, kde je nainstalován software GV. Na stránce nastavení GV-VPN vyplňte informace vytvořené a získané v předchozích krocích.

| -           | 🤝 GV-VPN               | - 🗆 X        |
|-------------|------------------------|--------------|
| 0—          | ID                     |              |
| 2           | Host Name (eg. VMS-1)  |              |
| 8           | Password               |              |
| <b>4</b>    | LAN IP                 | 198.18. 0 .  |
| 6           | Network Interface Card | Auto Detect  |
| -6          | Status                 | Disconnect   |
|             | Note                   |              |
| <b>~</b> 8– | NAT Type               | Unknown      |
| •           | Register               |              |
|             |                        |              |
|             |                        | Connect Save |

| Ne.       | Název                   | Popis                                                                                                   |
|-----------|-------------------------|----------------------------------------------------------------------------------------------------|
| 1         | ID<br>SÍTĚ<br>LAN       | ID VPN vytvořené v GV-Cloudu v <i>kroku 5, 2. Vytvoření VPN v GV-Cloudu</i> .                           |
| 2         | GV.                     | Název hostitelePožadovaný název hostitele pro váš software                                              |
| 3         | Heslo                   | Heslo VPN vytvořené v GV-Cloudu v kroku 5, 2.<br>Vytvoření sítě VPN v cloudu GV.                        |
| 4         | IP SÍTĚ<br>LAN          | Požadovaná IP adresa (198.18.x.x) pro váš GV-Software.<br>198.18.0.1 ~ 198.18.255.254 je k dispozici.   |
| 5         | Karta síťového rozhraní | Ve výchozím nastavení je povolena funkce Auto Detect, případně můžete vybrat požadovanou síťovou kartu, |
| Poznámka: |                         | pokud je vloženo více karet.                                                                            |

1. Při nastavování připojení v síti GV-VPN se ujistěte, že je spuštěn software GV.

 Po vložení síťové karty do počítače nebo po připojení počítače k síti během provozu GV-VPN restartujte GV-VPN, aby se tato změna projevila. GeoUision

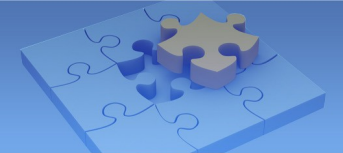

Po vyplnění výše uvedených údajů klikněte na tlačítko **Připojit.** Pro č. 6 ~ č. 8 se zobrazí následující informace.

| Ne. | Název   | Popis                                                                           |  |  |
|-----|---------|---------------------------------------------------------------------------------|--|--|
|     |         | Pro různé stavy připojení se zobrazí jeden z následujících slovních             |  |  |
|     |         | řetězců:                                                                        |  |  |
|     |         | Odpojení: Připojení ještě není navázáno.                                        |  |  |
|     |         | Připojení: Připojení probíhá.                                                   |  |  |
|     |         | Připojeno: Připojení je nastaveno.                                              |  |  |
| 6   | Stav    | Přihlášení se nezdařilo: Zadali jste nesprávné LAN ID /<br>Heslo.               |  |  |
|     |         | IP adresa je již používána: IP adresa je již obsazena.                          |  |  |
|     |         | Změňte poslední dvě číslice IP adresy LAN a zkuste to                           |  |  |
|     |         | znovu.                                                                          |  |  |
|     |         | Dočasně uzamčeno: Po třech pokusech o zadání                                    |  |  |
|     |         | nesprávného hesla se systém automaticky uzamkne na 5                            |  |  |
| 7   | Poznámk | minut.                                                                          |  |  |
|     | а       | Zpráva "No GV Software Running" se zobrazí, pokud není                          |  |  |
|     |         | zjištěn žádný software GV běžící na pozadí.                                     |  |  |
|     |         | Pro různé typy připojení NAT se zobrazí jeden z následujících slovních řetězců: |  |  |
|     |         | <ul> <li>Mírné: Síťové prostředí je vhodné pro provoz GV-<br/>VPN.</li> </ul>   |  |  |
| 8   | Typ NAT | Omezit: Síťové prostředí není vhodné pro provoz GV-                             |  |  |
|     |         | VPN a může vést k nestabilnímu připojení.                                       |  |  |
|     |         | Překročení limitu: Počet hostitelů překračuje                                   |  |  |
|     |         | systémový limit.                                                                |  |  |
|     |         | Neznámé: Spojení je nezjistitelné. Nezapomeňte                                  |  |  |
|     |         | kliknout na tlačítko <b>Připojit</b> nebo zkontrolujte, zda je                  |  |  |
|     |         | síťové prostředí zjistitelné.                                                   |  |  |

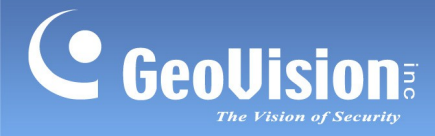

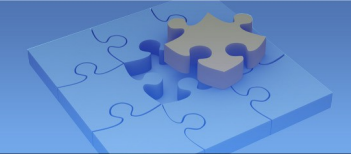

### Poznámka:

1. Připojení mohou ovlivnit různé typy NAT na různých počítačích. Viz následující tabulka:

| NAT Type<br>Client \ Server | Restrict<br>(Symmetric) | Moderate<br>(Asymmetric) |
|-----------------------------|-------------------------|--------------------------|
| Restrict<br>(Symmetric)     | Not Support             | Possible                 |
| Moderate<br>(Asymmetric)    | Possible                | Pass                     |

2. Při potížích s připojením nejprve zkontrolujte nastavení směrovače.

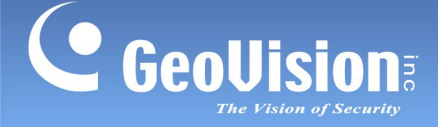

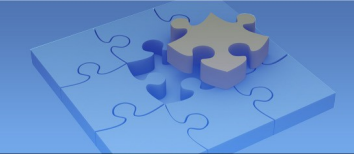

### 4. Testování připojení

Pokud je síť GV-VPN nakonfigurována a spuštěna na různých počítačích pro různé softwary GV, ověřte, zda se softwary GV mohou navzájem připojit prostřednictvím vytvořené sítě VPN v cloudu GV. Pomocí příkazového řádku nebo webových prohlížečů můžete použít příkaz ping a vyhledat přítomnost jiného GV-Software ve vytvořené síti VPN.

### [Příkazový port]

1. Do vyhledávacího řádku počítače zadejte příkaz cmd. Spusťte aplikaci Příkazový řádek.

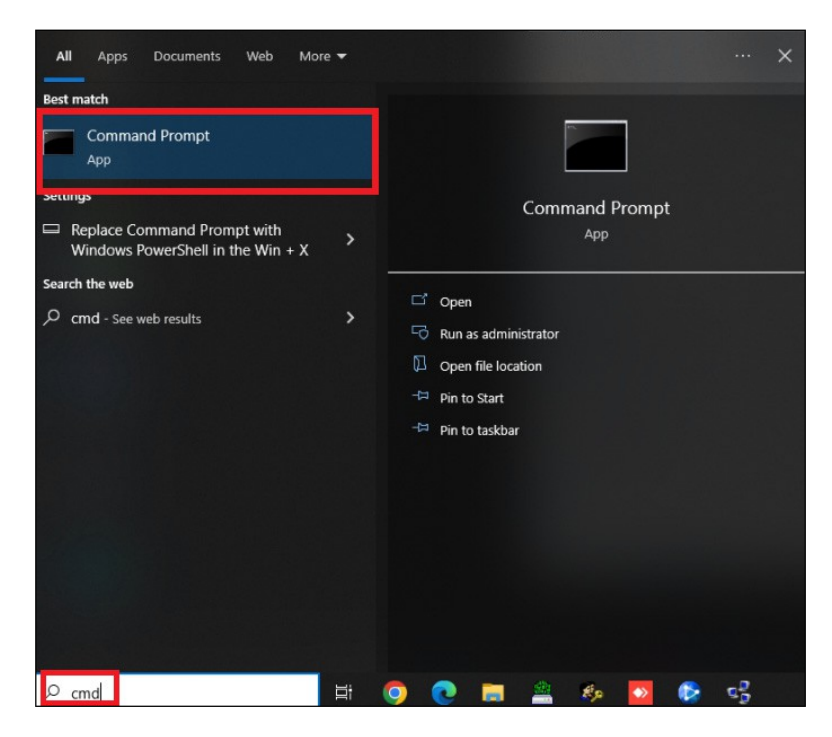

- 2. Pro testování použijte jednu z následujících 2 metod:
  - IP adresa sítě LAN: V příkazovém řádku zadejte příkaz "ping <IP adresa sítě LAN>" s použitím IP adresy nastavené pro GV-Software na GV-VPN spuštěném na jiném počítači a klikněte na tlačítko Enter.
  - Název hostitele: V příkazovém řádku zadejte příkaz "ping <Název hostitele>" s použitím názvu hostitele nastaveného pro GV-Software v GV-VPN běžícím na jiném počítači a klikněte na tlačítko Enter.

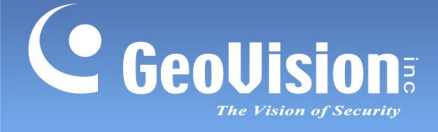

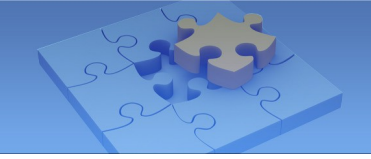

Pokud je spojení úspěšné, zobrazí se pod příkazem výsledky ping.

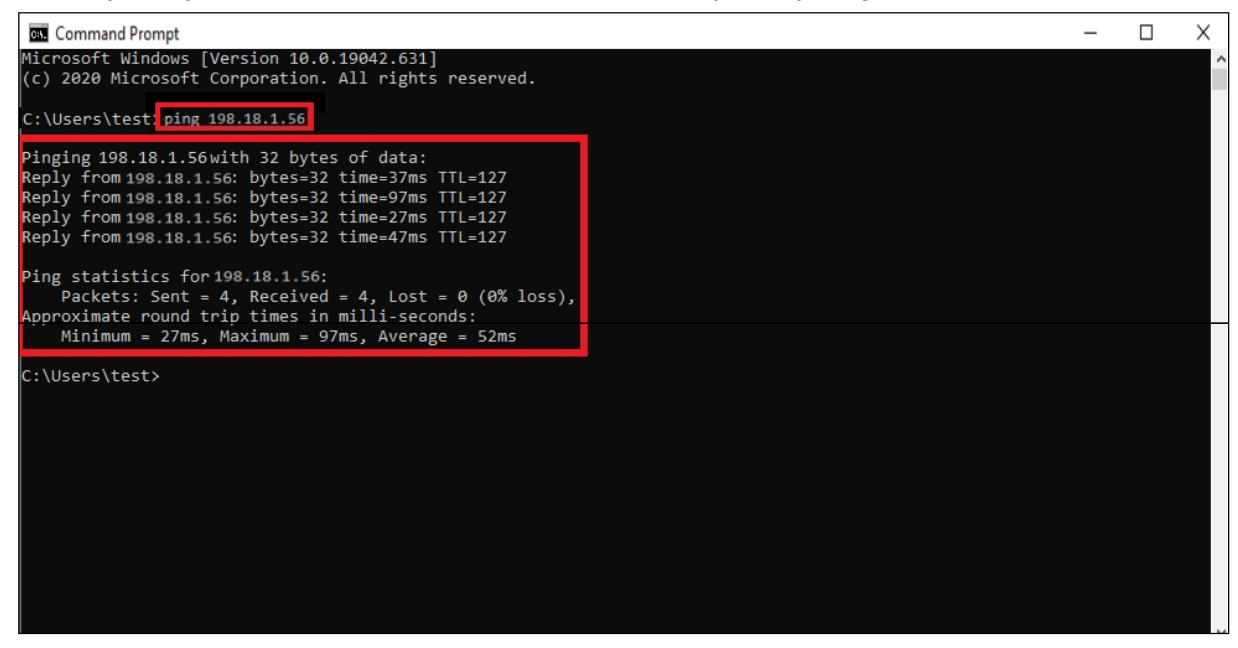

### [Webové prohlížeče]

Ve webovém prohlížeči (Internet Explorer / Microsoft Edge / Chrome / FireFox) zadejte do řádku URL adresu LAN IP (č. 1, *3. Konfigurace GV-VPN*).

Pokud je připojení úspěšné, zobrazí se přihlašovací stránka GV-Software.

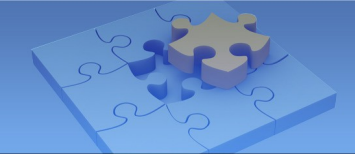

# Demonstrace: Připojení GV-Recording Serveru na

# **GV-Edge Recording Manager pomocí GV-VPN**

Pro lepší ukázku připojení jednoho softwaru GV k druhému pomocí GV-VPN jsou v následujících krocích uvedeny podrobné informace o procesu nastavení. Než budete pokračovat, ujistěte se, že jste se zaregistrovali do služby GV-Cloud a vytvořili v ní síť VPN. Podrobnosti naleznete v části *1*.

Registrace do služby GV-Cloud a 2. Vytvoření sítě VPN na GV-Cloud.

 V systému GV-VPN nainstalovaném na počítači, na kterém běží server GV-Recording Server, vyplňte následující informace:

| ID SÍTĚ LAN     | gv-test (ID VPN vytvořené v GV-Cloudu) |
|-----------------|----------------------------------------|
| Název hostitele | RS1                                    |
| Heslo           | Heslo VPN vytvořené na GV-Cloud        |
| IP SÍTĚ LAN     | 198.18.1.1                             |

2. Klikněte na tlačítko Uložit a v poli Stav se zobrazí Připojeno.

| Preview   | Multi Windows |                 |                       |              |                |              |                  |             |
|-----------|---------------|-----------------|-----------------------|--------------|----------------|--------------|------------------|-------------|
| Channel . | Display Name  | IP Address      | Status                | Write Speed  | Start Time     | Elapsed Time | Recording Policy | Firmware V  |
| 001       | GV-TBL4710    | 192.168.30.40   | \varTheta Recording 🔍 | GV-VPN       |                |              | >                | < 05 2021   |
| 002       | GV-TBL4710    | 192.168.30.135  | \varTheta Recording 🔍 | 100          |                |              |                  | 07 2022-    |
| 003       | GV-FER521     | 192.168.6.84    | Recording             | ID ID        |                | gv-test      |                  | 17 2018-    |
| 004       | GV-TVD8810    | 192 168 30 37   | e Recording 4         | Host Name    | en VMS-1)      | DO:          |                  | - 05 2022-  |
| 005       | GV-TBL4810    | 192 168 30 123  | Recording 9           |              |                | Inst         |                  | 00 2021-    |
| 006       | GV-TBL8710    | 192 168 60 34   | e Recording           | Paseword     |                | ******       |                  | 04 2021-    |
| 007       | GV-E8D4704    | 192 168 121 108 | e Recording           |              |                | 1            |                  | 00 2021-    |
| 800       | GV-ABL8712    | 192 168 60 155  | e Recording           | LAN IP       |                | 198.18. 1    | 1.1              | 05 2022-    |
| 009       | GV-TBL8804    | 192 168 176 148 | e Recording           |              |                |              |                  | 01 2021-    |
| 010       | GV-TBL8810    | 192.168.30.23   | GRecording 🔍          | Network Inte | rface Card     | Auto Detect  | -                | 05 20224    |
| 011       | GV-EBD4712    | 192 168 121 20  | e Recording           | Status       |                | Connected    |                  | 02 2021-    |
| 012       | GV-EBD4813    | 192 168 7 192   | e Recording           |              |                | 1            |                  | 00 2021-    |
| 013       | GV-EBD8711    | 192.168.121.142 | e Recording           | Note         |                |              |                  | 06 2022-    |
| 014       | GV-EBD8711    | 192 168 121 88  | \varTheta Recording 🔍 |              |                |              |                  | 06 2022-    |
| 015       | GV-EBD8711    | 192 168 121 19  | GRecording Q          | NAT Type     |                | Moderate     |                  | 06 2022-    |
| 016       | GV-EBD8711    | 192 168 60 88   | \varTheta Recording 🔍 | Register     |                |              |                  | 06 2022-    |
| 017       | Host1         | 127.0.0.1       | Generating 🔍          |              |                |              |                  | 43 2008-    |
| 018       | Host2         | 127.0.0.1       | Geording 🔍            |              |                |              |                  | 43 2008-    |
| 019       | Host3         | 127.0.0.1       | Gecording 🔍           |              |                |              |                  | 43 2008-    |
| 120       | Host4         | 127.0.0.1       | Recording             |              |                | Disconne     | Save Save        | 43 2008-    |
| 021       | Host5         | 127.0.0.1       | Recording             |              |                |              |                  | 43 2008-    |
| 022       | Host6         | 127.0.0.1       | Recording             | 1.4Mbps      | 2023/05/29 16  | 00.02.28     | Round the Clock  | v1.43 2008- |
| 023       | Host7         | 127.0.0.1       | Recording             | 1.4Mbps      | 2023/05/29 16  | 00.02.28     | Round the Clock  | v1.43 2008- |
| 024       | Host8         | 127.0.0.1       | e Recording           | 1.4Mbps      | 2023/05/29 16  | 00.02.29     | Round the Clock  | v1.43 2008- |
| 125       | Host9         | 127.0.0.1       | e Recording           | 1.4Mbps      | 2023/05/29 16  | 00.02.28     | Round the Clock  | v1.43 2008- |
| 026       | Host10        | 127.0.0.1       | e Recording           | 1.4Mbps      | 2023/05/29 16: | 00:02:29     | Round the Clock  | v1.43 2008- |
| 027       | Host11        | 127.0.0.1       | Recording a           | 1.4Mbps      | 2023/05/29 16: | 00.02.26     | Round the Clock  | v1.43 2008- |
| 028       | Host12        | 127.0.0.1       | e Recording           | 1.4Mbps      | 2023/05/29 16: | 00.02.29     | Round the Clock  | v1.43 2008- |
| 129       | Host13        | 127.0.0.1       | Recording             | 1.4Mbps      | 2023/05/29 16  | 00.02.26     | Round the Clock  | v1.43 2008- |
| 030       | Host14        | 127.0.0.1       | Recording             | 1.4Mbps      | 2023/05/29 16  | 00.02.28     | Round the Clock  | v1.43 2008- |
| 031       | Host15        | 127.0.0.1       | e Recording           | 1.4Mbps      | 2023/05/29 16  | 00.02.28     | Round the Clock  | v1.43 2008- |
| 032       | Host16        | 127.0.0.1       | e Recording           | 1.4Mbps      | 2023/05/29 16  | 00.02.26     | Round the Clock  | v1.43 2008- |
| 033       | Host17        | 127.0.0.1       | Recording             | 1.4Mbps      | 2023/05/29 16  | 00.02.29     | Round the Clock  | v1.43 2008- |
| 034       | Host18        | 127.0.0.1       | Recording             | 1.4Mbps      | 2023/05/29 16  | 00.02.26     | Round the Clock  | v1.43 2008- |
| 035       | Host19        | 127.0.0.1       | e Recording           | 1.4Mbps      | 2023/05/29 16: | 00.02.28     | Round the Clock  | v1.43 2008- |
| 036       | Host20        | 127.0.0.1       | ecording 🧠            | 1.4Mbps      | 2023/05/29 16: | 00.02.26     | Round the Clock  | v1.43 20084 |
| 137       | Host21        | 127.0.0.1       | Recording 0           | 1.4Mbos      | 2023/05/29 16  | 00.02.26     | Round the Clock  | v1 43 2008  |

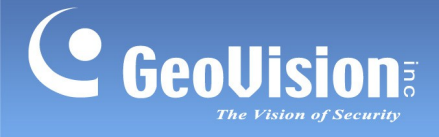

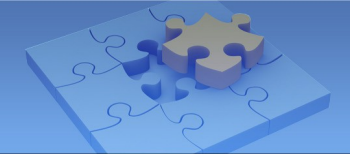

3. V systému GV-VPN nainstalovaném na počítači, na kterém je spuštěn nástroj GV-

Edge Recording Manager, vyplňte následující informace:

| ID SÍTĚ LAN     | gv-test (ID VPN vytvořené v GV-Cloudu) |
|-----------------|----------------------------------------|
| Název hostitele | ERM                                    |
| Heslo           | Heslo VPN vytvořené na GV-Cloud        |
| IP SÍTĚ LAN     | 198.18.1.2                             |

4. Klikněte na tlačítko **Uložit** a v poli **Stav** se zobrazí **Připojeno**.

| 1 2   |
|-------|
| ect 💌 |
| ed    |
|       |
| 6     |
|       |
|       |

5. V nástroji GV-Edge Recording Manager klikněte na tlačítko Add > Add Host > Add Recording Server.

GV-Edge Recording Manager 🚨 admin → 📔 🗆 🗙 🖽 🔂 🔯  $\sim$ Layout Live View Playback **;**\*  $\sim$ 🕀 🕄 🛞 🚷 🔍 Click to search. ost 🔹 Search Host Add VMS/DVR/NVR Add IP Camera UA-R800F2 Add Video Sen JO UA-SNVR16 WMS-Shared
 Add Recording Server Add SNVF Add Al Guard Add Authentication Serve Add USAVision HD DVR/NVR Add USAVision IP camera 01 01  $\sim$ 

přidat server GV-Recording Server do seznamu hostitelů.

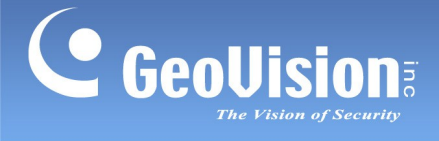

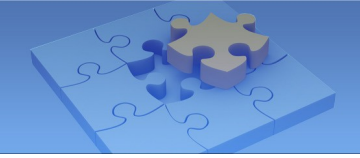

 V dialogovém okně Nastavení hostitele vyplňte v kroku 1 do pole Adresa IP adresu sítě LAN / název hostitele nastavený pro server GV-Recording Server (198.18.1.1 / RS1).

| Host Name          | Host 1 198.18.1.1 |   | Host Name          | Host 1            |         |     |
|--------------------|-------------------|---|--------------------|-------------------|---------|-----|
| Address            |                   |   | 198.18.1.1 Address |                   | Address | RS1 |
| 🗆 Use Remote Authe | ntication Account | ۲ | Use Remote Authe   | ntication Account |         |     |
| ID                 | admin             |   | ID                 | admin             |         |     |
| Password           | ******            |   | Password           | •••••             |         |     |
| HTTP Port          | 80 (y             |   | HTTP Port          | 80                | U       |     |
| Command Port       | 11000 (5          |   | Command Port       | 11000             | G       |     |
| Log Port           | 5552 (৮           |   | Log Port           | 5552              | U       |     |
| Stream             | Auto              | V | Stream             | Auto              |         | Ŧ   |
| Device Information |                   | 2 | Device Information |                   |         |     |
| Number of Cameras  | 95 🜩              | e | Number of Cameras  | 95                |         | 1   |
| Number of Modules  | 0 🔹               |   | Number of Modules  | 0                 |         |     |
| Module 1 🔸 🕨       |                   |   | Module 1           |                   |         |     |
| Number of Inputs   | 0 📫               |   | Number of Inputs   | 0                 |         |     |
| Number of Outputs  | 0                 |   | Number of Outputs  | 0 *               |         |     |
|                    |                   |   | MAC                |                   |         |     |

 Klikněte na tlačítko OK. V aplikaci GV-Edge Recording Manager se zobrazí živé náhledy serveru GV-Recording Server.